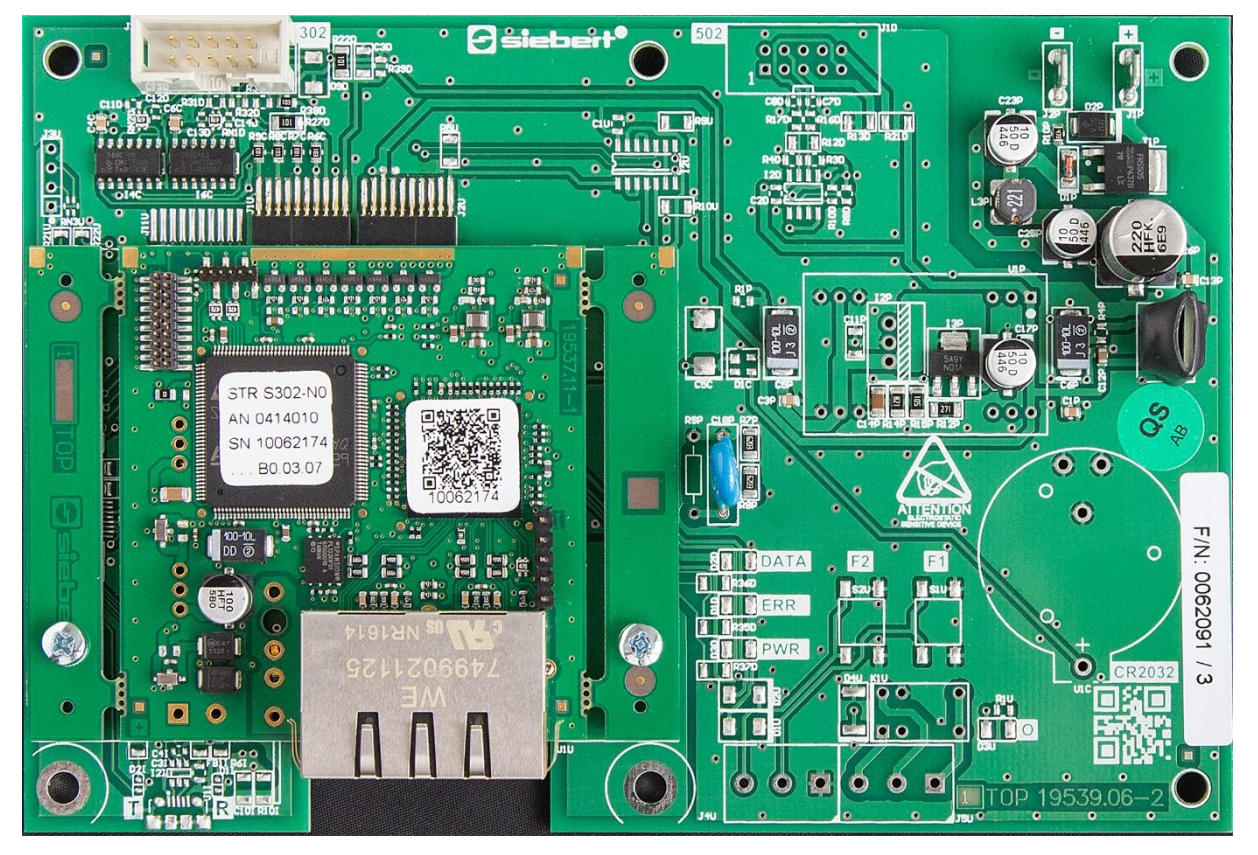

# C9302-N0

Computer di controllo per XC-Boards<sup>®</sup> con interfaccia PROFINET Istruzioni per l'uso

### 1 Contatti

#### www.siebert-group.com

#### GERMANIA

Siebert Industrieelektronik GmbH Siebertstrasse, D-66571 Eppelborn Postfach 11 30, D-66565 Eppelborn Telefono +49 (0)6806 980-0, Fax +49 (0)6806 980-999 Email info.de@siebert-group.com

#### FRANCIA

Siebert France Sarl 4 rue de l'Abbé Louis Verdet, F-57200 Sarreguemines BP 90 334, F-57203 Sarreguemines Cédex Telefono +33 (0)3 87 98 63 68, Fax +33 (0)3 87 98 63 94 Email info.fr@siebert-group.com

#### ITALIA

Siebert Italia Srl Via Galileo Galilei 2A, I-39100 Bolzano (BZ) Telefono +39 (0)471 053753, Fax +39 (0)471 053754 Email info.it@siebert-group.com

#### PAESI BASSI

Siebert Nederland B.V. Jadedreef 26, NL-7828 BH Emmen Telefono +31 (0)591-633444, Fax +31 (0)591-633125 Email info.nl@siebert-group.com

#### AUSTRIA

Siebert Österreich GmbH Simmeringer Hauptstrasse 24, A-1110 Wien Telefono +43 (0)1 890 63 86-0, Fax +43 (0)1 890 63 86-99 Email info.at@siebert-group.com

#### **SVIZZERA**

Siebert AG Bützbergstrasse 2, CH-4912 Aarwangen Telefono +41 (0)62 922 18 70, Fax +41 (0)62 922 33 37 Email info.ch@siebert-group.com

siebert

## 2 Avvertenza legale

© Siebert Industrieelektronik GmbH

Le presenti istruzioni per l'uso sono state realizzate con la massima attenzione. Tuttavia non possiamo assumerci alcuna responsabilità per eventuali errori. Rettifiche, proposte di miglioramento, critiche e suggerimenti sono sempre ben accetti. Si prega di scrivere a: redaktion@siebert-group.com

Siebert<sup>®</sup>, LRD<sup>®</sup> e XC-Board<sup>®</sup> sono marchi registrati della Siebert Industrieelektronik GmbH. Qualora nella presente documentazione vengano menzionati altri nomi di prodotti o ragioni sociali, potrebbe trattarsi di marchi o nomi commerciali appartenenti ai relativi proprietari.

Ci si riserva il diritto di eventuali modifiche tecniche e di consegna. Tutti i diritti riservati, inclusi i diritti di traduzione. È vietata la riproduzione del presente documento o di parti di esso in qualsiasi forma (stampa, fotocopia, microfilm o altri tipi di sistemi) senza la nostra autorizzazione scritta. Ne sono altresì vietate l'elaborazione, la riproduzione o la diffusione mediante uso di sistemi elettronici.

### Indice

| 2       Avvertenze sulla sicurezza       Informazioni importanti         3       Avvertenze sulla sicurezza       Informazioni importanti         Sicurezza       Informazioni importanti       Informazioni importanti         Sicurezza       Informazioni importanti       Informazioni importanti         Sicurezza       Informazioni importanti       Informazioni importanti         Montaggio e installazione       Informazioni importanti       Informazioni importanti         Messa a terra       Informazioni importanti       Informazioni importanti         Misure CEM       Smaltimento       Informazioni importanti         Stantimento       Informazioni importanti       Informazioni importanti         4       Controllo di campo       XC-Board®       Informazioni importanti         5       Formato caratteri       Informazioni importanti importanti importanti importanti       Informazioni importanti         6       Quick-Start per modalità operativa numerica (formato INT32)       Informazioni importanti       Informazioni importanti         Passo 3: installare il file GSDML del display e aggiungere display       Informazioni importanti       Informazioni         Passo 4: stabilire il collegamento al display       Informazioni       Informazioni       Informazioni         Passo 4: stabilare il display un nome dispositivo PROFINET       Informa                                                                                                    | 1  | Contatti                                                                                                    | 2  |
|----------------------------------------------------------------------------------------------------|----|----------------------------------------------------------------------------------------------------|----|
| 3 Avvertenze sulla sicurezza       informazioni importanti         Informazioni importanti       informazioni importanti         Sicurezza       informazioni importanti         Uso conforme       informazioni importanti         Montaggio e installazione       informazioni         Misure CEM       informazioni         Smattimento       informazioni         4 Controllo di campo       informato informato         XC-Board®       informato informato         5 Formato caratteri       informato informato         6 Quick-Start per modalità operativa numerica (formato INT32)       g         Passo 1: aprire il progetto       informazioni         Passo 2: cambiare su visualizza progetto       informazioni         Passo 3: installare il file GSDML del display e aggiungere display       informazioni         Passo 4: stabilire il collegamento al display e definire il range di indirizzi       informazioni         Passo 5: aggiungere sottomodulo al display e definire il range di indirizzi       informazioni         Passo 6: inviare i valori al display       informazioni         Passo 7: caricare la configurazione nel controllo       informazioni         Passo 6: aggiungere sottomoduli al display e definire il range di indirizzi       informazioni         Passo 7: caricare la configurazione nel controllo       informazioni <th>2</th> <th>Avvertenza legale</th> <th>3</th>                                                                                                    | 2  | Avvertenza legale                                                                                                    | 3  |
| Informazioni importanti       Informazioni importanti         Sicurezza       Sicurezza         Uso conforme       Informazioni importanti         Montaggio e installazione       Informazioni         Misure CEM       Informazioni         Smattimento       Informazioni         Controllo di campo       Informazioni         XC-Board®       Informazioni         Formato caratteri       Informazioni         Guick-Start per modalità operativa numerica (formato INT32)       Informazioni         Passo 1: aprire il progetto       Informazioni         Passo 2: cambiare su visualizza progetto       Informazioni         Passo 3: installare il file GSDML del display e aggiungere display       Informazioni         Passo 4: stabilire il collegamento al display       Informazioni         Passo 4: stabilire il collegamento al display e definire il range di indirizzi       Informazioni         Passo 6: assegnare al display un nome dispositivo PROFINET       Informazioni         Passo 7: caricare la configurazione nel controllo       Informazioni         Passo 7: caricare la configurazione nel controllo       Informazioni         Passo 8: inviare i valori al display       Informazioni         Passo 8: inviare i valori al display e definire il range di indirizzi       Informazioni         Passo 9: aggiungere sototm                                                                                                    | 3  | Avvertenze sulla sicurezza                                                                                                    | 6  |
| Sicurezza                                                                                                    |    | Informazioni importanti                                                                                                    | 6  |
| Uso conforme       Image: Conforme         Montaggio e installazione       Image: Conforme         Messa a terra       Image: Conforme         Misure CEM       Image: Conforme         Smaltimento       Image: Conforme         Controllo di campo       Image: Conforme         XC-Board®       Image: Conforme         5       Formato caratteri       Image: Conforme         6       Quick-Start per modalità operativa numerica (formato INT32)       Image: Conforme         Passo 1: aprire il progetto       Image: Conforme       Image: Conforme         Passo 2: cambiare su visualizza progetto       Image: Conforme       Image: Conforme         Passo 3: installare il file GSDML del display e aggiungere display       Image: Conforme       Image: Conforme         Passo 4: stabilire il collegamento al display       Image: Conforme       Image: Conforme       Image: Conforme         Passo 5: aggiungere sottomodulo al display e definire il range di indirizzi       Image: Conformato Intract       Image: Conformato Intract         Passo 7: caricare la configurazione nel controllo       Image: Configurazione       Image: Configurazione       Image: Configurazione         7       Quick-Start per modalità operativa alfanumerica (formato ASCII)       Image: Configurazione       Image: Configurazione       Image: Configurazione       Image: Configurazione<                                                                                                    |    | Sicurezza                                                                                                    | 6  |
| Montaggio e installazione       Image: Cell Status Status St |    | Uso conforme                                                                                                    | 6  |
| Messa a terra.       in         Misure CEM.       in         Smaltimento.       in         4       Controllo di campo       in         XC-Board®       in         5       Formato caratteri       in         6       Quick-Start per modalità operativa numerica (formato INT32)       in         Passo 1: aprire il progetto       in         Passo 2: cambiare su visualizza progetto.       in         Passo 3: installare il file GSDML del display e aggiungere display       in         Passo 5: aggiungere sottomodulo al display e definire il range di indirizzi       in         Passo 6: assegnare al display un nome dispositivo PROFINET       in         Passo 7: caricare la configurazione nel controllo       in         Passo 7: caricare la configurazione nel controllo       in         Passo 1: ayiare i valori al display       in         7       Quick-Start per modalità operativa alfanumerica (formato ASCII)       in         Passo 3: aggiungere sottomoduli al display e definire il range di indirizzi       in         Passo 6: aggiungere sottomoduli al display e definire il range di indirizzi       in         Passo 7: vedasi Quick-Start per modalità operativa numerica (formato INT32)       in         Passo 8: aggiungere sottomoduli al display e definire il range di indirizzi       in                                                                                                    |    | Montaggio e installazione                                                                                                    | 6  |
| Misure CEM.       Smaltimento.         4       Controllo di campo         XC-Board®       A         5       Formato caratteri       A         6       Quick-Start per modalità operativa numerica (formato INT32)       S         Passo 1: aprire il progetto       S         Passo 2: cambiare su visualizza progetto.       S         Passo 3: installare il file GSDML del display e aggiungere display       S         Passo 3: asgiungere sottomodulo al display e definire il range di indirizzi       10         Passo 5: aggiungere sottomodulo al display e definire il range di indirizzi       11         Passo 6: assegnare al display un nome dispositivo PROFINET       12         Passo 7: caricare la configurazione nel controllo       11         Passo 5: aggiungere sottomoduli al display e definire il range di indirizzi       12         7       Quick-Start per modalità operativa alfanumerica (formato ASCII)       13         Passo 1: -4: vedasi Quick-Start per modalità operativa numerica (formato INT32)       13         Passo 5: aggiungere sottomoduli al display e definire il range di indirizzi       12         Passo 6: inviare i valori o i testi al display       14         Passo 6: assignitare e sottomoduli al display e definire il range di indirizzi       12         Passo 8: inviare i valori o i testi al display       14 <t< td=""><td></td><td>Messa a terra</td><td>7</td></t<>                                                                                                    |    | Messa a terra                                                                                                    | 7  |
| Smaltimento.       i         4       Controllo di campo       i         XC-Board®       i         5       Formato caratteri       i         6       Quick-Start per modalità operativa numerica (formato INT32)       g         Passo 1: aprire il progetto       c         Passo 2: cambiare su visualizza progetto.       c         Passo 3: installare il file GSDML del display e aggiungere display       c         Passo 4: stabilire il collegamento al display.       f0         Passo 5: aggiungere sottomodulo al display e definire il range di indirizzi       f0         Passo 7: caricare la configurazione nel controllo       f1         Passo 8: inviare i valori al display       f1         Passo 5: aggiungere sottomoduli al display e definire il range di indirizzi       f2         7       Quick-Start per modalità operativa alfanumerica (formato ASCII)       f1         Passo 5: aggiungere sottomoduli al display e definire il range di indirizzi       f2         Passo 5: aggiungere sottomoduli al display e definire il range di indirizzi       f2         Passo 5: aggiungere sottomoduli al display e definire il range di indirizzi       f2         Passo 6: acgique sottomoduli al display e definire il range di indirizzi       f2         Passo 5: aggiungere sottomoduli al display e definire il range di indirizzi       f2                                                                                                    |    | Misure CEM                                                                                                    | 7  |
| 4       Controllo di campo       A         XC-Board <sup>®</sup> A         5       Formato caratteri       A         6       Quick-Start per modalità operativa numerica (formato INT32)       Passo 1: aprire il progetto         Passo 1: aprire il progetto       C         Passo 3: installare il file GSDML del display e aggiungere display       C         Passo 4: stabilire il collegamento al display       C         Passo 5: aggiungere sottomodulo al display e definire il range di indirizzi       10         Passo 6: assegnare al display un nome dispositivo PROFINET       1*         Passo 8: inviare i valori al display       10         Passo 5: aggiungere sottomodulo al display e definire il range di indirizzi       10         Passo 8: inviare i valori al display       1*         Passo 5: aggiungere sottomoduli al display e definire il range di indirizzi       1*         Passo 5: aggiungere sottomoduli al display e definire il range di indirizzi       1*         Passo 5: aggiungere sottomoduli al display e definire il range di indirizzi       1*         Passo 8: inviare i valori o i testi al display.       1*         Passo 8: inviare i valori o i testi al display = definire il range di indirizzi       1*         Passo 8: inviare i valori o i testi al display = definire il range di indirizzi       1*         Passo 8: inviare i valori o i testi al                                                                                                    |    | Smaltimento                                                                                                    | 7  |
| XC-Board®       Image: Second Second Se | 4  | Controllo di campo                                                                                                    | 8  |
| 5       Formato caratteri       4         6       Quick-Start per modalità operativa numerica (formato INT32)       5         Passo 1: aprire il progetto       9         Passo 2: cambiare su visualizza progetto       9         Passo 3: installare il file GSDML del display e aggiungere display       9         Passo 4: stabilire il collegamento al display.       10         Passo 5: aggiungere sottomodulo al display e definire il range di indirizzi       11         Passo 7: caricare la configurazione nel controllo       11         Passo 8: inviare i valori al display       12         7       Quick-Start per modalità operativa alfanumerica (formato ASCII)       11         Passo 5: aggiungere sottomoduli al display e definire il range di indirizzi       12         Passo 5: aggiungere sottomoduli al display e definire il range di indirizzi       12         Passo 5: aggiungere sottomoduli al display e definire il range di indirizzi       12         Passo 6: asggingere sottomoduli al display e definire il range di indirizzi       13         Passo 8: inviare i valori o i testi al display.       14         Passo 8: inviare i valori o i testi al display.       14         8       Messaggi del display       14         9       Uteriori impostazioni       16         10       Regolazione del tipo di rappresentazione durante l                                                                                                    |    | XC-Board <sup>®</sup>                                                                                                    | 8  |
| 6       Quick-Start per modalità operativa numerica (formato INT32)       9         Passo 1: aprire il progetto       9         Passo 2: cambiare su visualizza progetto       9         Passo 3: installare il file GSDML del display e aggiungere display       9         Passo 4: stabilire il collegamento al display       10         Passo 5: aggiungere sottomodulo al display e definire il range di indirizzi       11         Passo 6: assegnare al display un nome dispositivo PROFINET       11         Passo 7: caricare la configurazione nel controllo       12         Passo 8: inviare i valori al display       12         Passo 5: aggiungere sottomoduli al display e definire il range di indirizzi       12         Passo 8: inviare i valori al display       12         Passo 5: aggiungere sottomoduli al display e definire il range di indirizzi       12         Passo 5: aggiungere sottomoduli al display e definire il range di indirizzi       12         Passo 6: assegnare i valori o i testi al display e definire il range di indirizzi       12         Passo 6: aggiungere sottomoduli al display e definire il range di indirizzi       12         Passo 6: aggiungere sottomoduli al display       12         Passo 6: aggiungere sottomoduli al display e definire il range di indirizzi       12         Passo 8: inviare i valori o i testi al display       12         Puteriori imp                                                                                                    | 5  | Formato caratteri                                                                                                    | 8  |
| Passo 1: aprire il progetto       9         Passo 2: cambiare su visualizza progetto       9         Passo 3: installare il file GSDML del display e aggiungere display       9         Passo 4: stabilire il collegamento al display.       10         Passo 5: aggiungere sottomodulo al display e definire il range di indirizzi       10         Passo 6: assegnare al display un nome dispositivo PROFINET       11         Passo 7: caricare la configurazione nel controllo       11         Passo 8: inviare i valori al display       12 <b>7</b> Quick-Start per modalità operativa alfanumerica (formato ASCII)       12         Passo 5: aggiungere sottomoduli al display e definire il range di indirizzi       12         Passo 5: aggiungere sottomoduli al display e definire il range di indirizzi       12         Passo 5: aggiungere sottomoduli al display e definire il range di indirizzi       12         Passo 6: assegnare al display.       12         Passo 7: caricare la configurazione nel controllo       17         Passo 8: inviare i valori al display       12         Passo 5: aggiungere sottomoduli al display e definire il range di indirizzi       12         Passo 8: inviare i valori o i testi al display       14         8 Messaggi del display       14         9 Ulteriori impostazioni       16         10 Regolazione del tipo di rappresentazi                                                                                                    | 6  | Quick-Start per modalità operativa numerica (formato INT32)                                                                      | 9  |
| Passo 2: cambiare su visualizza progetto                                                                                                    |    | Passo 1: aprire il progetto                                                                                                    | 9  |
| Passo 3: installare il file GSDML del display e aggiungere display       9         Passo 4: stabilire il collegamento al display       10         Passo 5: aggiungere sottomodulo al display e definire il range di indirizzi       10         Passo 6: assegnare al display un nome dispositivo PROFINET       11         Passo 7: caricare la configurazione nel controllo       11         Passo 8: inviare i valori al display       11         Passo 5: aggiungere sottomoduli al display e definire il range di indirizzi       12         7       Quick-Start per modalità operativa alfanumerica (formato ASCII)       11         Passo 5: aggiungere sottomoduli al display e definire il range di indirizzi       12         Passo 5: aggiungere sottomoduli al display e definire il range di indirizzi       12         Passo 6: ary evaluati e valori o i testi al display       12         Passo 6: asseggi del display       14         Passo 8: inviare i valori o i testi al display       14         8       Messaggi del display       14         9       Ulteriori impostazioni       16         10       Regolazione del tipo di rappresentazione durante l'inizializzazione (solo modalità operativa numerica)       17         Numeri da visualizzare Raw Value (proprietà numero 0)       17       17         I punti decimali Decimal Dots (property number 1)       17 <t< td=""><td></td><td>Passo 2: cambiare su visualizza progetto</td><td>9</td></t<>                                                                                                    |    | Passo 2: cambiare su visualizza progetto                                                                                         | 9  |
| Passo 4: stabilire il collegamento al display       10         Passo 5: aggiungere sottomodulo al display e definire il range di indirizzi       10         Passo 6: assegnare al display un nome dispositivo PROFINET       11         Passo 7: caricare la configurazione nel controllo       11         Passo 8: inviare i valori al display       12         7       Quick-Start per modalità operativa alfanumerica (formato ASCII)       12         Passo 5: aggiungere sottomoduli al display e definire il range di indirizzi       12         Passo 6 consolità operativa alfanumerica (formato INT32)       13         Passo 5: aggiungere sottomoduli al display e definire il range di indirizzi       14         Passo 6 consolità operativa numerica (formato INT32)       14         Passo 5: aggiungere sottomoduli al display e definire il range di indirizzi       15         Passo 8: inviare i valori o i testi al display       14         8 Messaggi del display       14         9 Ulteriori impostazioni       16         10 Regolazione del tipo di rappresentazione durante l'inizializzazione (solo modalità operativa numerica)       17         Numeri da visualizzare Raw Value (proprietà numero 0)       17         I punti decimali Decimal Dots (property number 1)       17         Offset, fattore di scala (moltiplicatore) e divisore Offset, scale factor (multiplier), and divisor (property numbers 2, 3 e 12)                                                                                                    |    | Passo 3: installare il file GSDML del display e aggiungere display                                                               | 9  |
| Passo 5: aggiungere sottomodulo al display e definire il range di indirizzi       10         Passo 6: assegnare al display un nome dispositivo PROFINET       11         Passo 7: caricare la configurazione nel controllo       11         Passo 8: inviare i valori al display       12         7       Quick-Start per modalità operativa alfanumerica (formato ASCII)       12         Passo 5: aggiungere sottomoduli al display e definire il range di indirizzi       13         Passo 6: revedasi Quick-Start per modalità operativa numerica (formato INT32)       14         Passo 6: aggiungere sottomoduli al display e definire il range di indirizzi       15         Passo 6: revedasi Quick-Start per modalità operativa numerica (formato INT32)       14         Passo 8: inviare i valori o i testi al display       14         Passo 8: inviare i valori o i testi al display       14         8       Messaggi del display       14         9       Ulteriori impostazioni       16         10       Regolazione del tipo di rappresentazione durante l'inizializzazione (solo modalità operativa numerica)       17         Numeri da visualizzare Raw Value (proprietà numero 0)       17       17         I punti decimali Decimal Dots (property number 1)       17         Offset, fattore di scala (moltiplicatore) e divisore Offset, scale factor (multiplier), and divisor (property numbers 2, 3 e 12)       17     <                                                                                                    |    | Passo 4: stabilire il collegamento al display                                                                                    | 10 |
| Passo 6: assegnare al display un nome dispositivo PROFINET       1         Passo 7: caricare la configurazione nel controllo       1         Passo 8: inviare i valori al display       1         7       Quick-Start per modalità operativa alfanumerica (formato ASCII)       1         Passi 1 - 4: vedasi Quick-Start per modalità operativa numerica (formato INT32)       1         Passo 5: aggiungere sottomoduli al display e definire il range di indirizzi       1         Passi 6 e 7: vedasi Quick-Start per modalità operativa numerica (formato INT32)       1         Passo 8: inviare i valori o i testi al display       1         Passo 8: inviare i valori o i testi al display       1         Passo 8: inviare i valori o i testi al display       1         9       Ulteriori impostazioni       1         10       Regolazione del tipo di rappresentazione durante l'inizializzazione (solo modalità operativa numerica)       1         Numeri da visualizzare Raw Value (proprietà numero 0)       1       1         I punti decimali Decimal Dots (property number 1)       1       1         Offset, fattore di scala (moltiplicatore) e divisore Offset, scale factor (multiplier), and divisor (property numbers 2, 3 e 12)       1         Valori soglia Range (property numbers 4 e 5)       1       1         Flags (property number 6)       1       1                                                                                                    |    | Passo 5: aggiungere sottomodulo al display e definire il range di indirizzi                                                      | 10 |
| Passo 7: caricare la configurazione nel controllo.       1         Passo 8: inviare i valori al display       12         7       Quick-Start per modalità operativa alfanumerica (formato ASCII)       12         Passi 1 - 4: vedasi Quick-Start per modalità operativa numerica (formato INT32)       13         Passo 5: aggiungere sottomoduli al display e definire il range di indirizzi       14         Passi 6 e 7: vedasi Quick-Start per modalità operativa numerica (formato INT32)       15         Passo 8: inviare i valori o i testi al display       14         8       Messaggi del display       14         9       Ulteriori impostazioni       16         10       Regolazione del tipo di rappresentazione durante l'inizializzazione (solo modalità operativa numerica)       17         Numeri da visualizzare Raw Value (proprietà numero 0)       17       17         I punti decimali Decimal Dots (property number 1)       17       17         Valori soglia Range (property numbers 4 e 5)       17       17         Flags (property number 6)       16       17                                                                                                    |    | Passo 6: assegnare al display un nome dispositivo PROFINET                                                                       | 11 |
| Passo 8: inviare i valori al display       11         7       Quick-Start per modalità operativa alfanumerica (formato ASCII)       11         Passi 1 - 4: vedasi Quick-Start per modalità operativa numerica (formato INT32)       13         Passo 5: aggiungere sottomoduli al display e definire il range di indirizzi       14         Passi 6 e 7: vedasi Quick-Start per modalità operativa numerica (formato INT32)       15         Passo 8: inviare i valori o i testi al display       14         8       Messaggi del display       14         9       Ulteriori impostazioni       16         10       Regolazione del tipo di rappresentazione durante l'inizializzazione (solo modalità operativa numerica)       17         Numeri da visualizzare Raw Value (proprietà numero 0)       17       17         Valori soglia Range (property number 1)       17       17         Valori soglia Range (property numbers 4 e 5)       17       17         Flags (property number 6)       18       18                                                                                                    |    | Passo 7: caricare la configurazione nel controllo                                                                                | 11 |
| 7       Quick-Start per modalità operativa alfanumerica (formato ASCII)       1:         Passi 1 - 4: vedasi Quick-Start per modalità operativa numerica (formato INT32)                                                                                                    |    | Passo 8: inviare i valori al display                                                                                             | 12 |
| Passi 1 - 4: vedasi Quick-Start per modalità operativa numerica (formato INT32)       11         Passo 5: aggiungere sottomoduli al display e definire il range di indirizzi       11         Passi 6 e 7: vedasi Quick-Start per modalità operativa numerica (formato INT32)       12         Passo 8: inviare i valori o i testi al display       14         8 Messaggi del display       14         9 Ulteriori impostazioni       16         10 Regolazione del tipo di rappresentazione durante l'inizializzazione (solo modalità operativa numerica)       17         Numeri da visualizzare Raw Value (proprietà numero 0)       17         I punti decimali Decimal Dots (property number 1)       17         Offset, fattore di scala (moltiplicatore) e divisore Offset, scale factor (multiplier), and divisor (property numbers 2, 3 e 12)       17         Valori soglia Range (property numbers 4 e 5)       17         Flags (property number 6)       18                                                                                                    | 7  | Quick-Start per modalità operativa alfanumerica (formato ASCII)                                                                  | 13 |
| Passo 5: aggiungere sottomoduli al display e definire il range di indirizzi                                                                                                    |    | Passi 1 - 4: vedasi Quick-Start per modalità operativa numerica (formato INT32)                                                  | 13 |
| Passi 6 e 7: vedasi Quick-Start per modalità operativa numerica (formato INT32)       11         Passo 8: inviare i valori o i testi al display       14         8 Messaggi del display       15         9 Ulteriori impostazioni       16         10 Regolazione del tipo di rappresentazione durante l'inizializzazione (solo modalità operativa numerica)       17         Numeri da visualizzare Raw Value (proprietà numero 0)       17         I punti decimali Decimal Dots (property number 1)       17         Offset, fattore di scala (moltiplicatore) e divisore Offset, scale factor (multiplier), and divisor (property numbers 2, 3 e 12)       17         Valori soglia Range (property numbers 4 e 5)       17         Flags (property number 6)       18                                                                                                    |    | Passo 5: aggiungere sottomoduli al display e definire il range di indirizzi                                                      | 13 |
| Passo 8: inviare i valori o i testi al display       14         8       Messaggi del display       14         9       Ulteriori impostazioni       16         10       Regolazione del tipo di rappresentazione durante l'inizializzazione (solo modalità operativa numerica)       17         Numeri da visualizzare Raw Value (proprietà numero 0)       17         I punti decimali Decimal Dots (property number 1)       17         Offset, fattore di scala (moltiplicatore) e divisore Offset, scale factor (multiplier), and divisor (property numbers 2, 3 e 12)       17         Valori soglia Range (property numbers 4 e 5)       17         Flags (property number 6)       18                                                                                                    |    | Passi 6 e 7: vedasi Quick-Start per modalità operativa numerica (formato INT32)                                                  | 13 |
| 8       Messaggi del display       19         9       Ulteriori impostazioni       10         10       Regolazione del tipo di rappresentazione durante l'inizializzazione (solo modalità operativa numerica)       17         Numeri da visualizzare Raw Value (proprietà numero 0)       17         I punti decimali Decimal Dots (property number 1)       17         Offset, fattore di scala (moltiplicatore) e divisore Offset, scale factor (multiplier), and divisor (property numbers 2, 3 e 12)       17         Valori soglia Range (property numbers 4 e 5)       17         Flags (property number 6)       18                                                                                                    |    | Passo 8: inviare i valori o i testi al display                                                                                   | 14 |
| 9       Ulteriori impostazioni       10         10       Regolazione del tipo di rappresentazione durante l'inizializzazione (solo modalità operativa numerica)       17         Numeri da visualizzare Raw Value (proprietà numero 0)       17         I punti decimali Decimal Dots (property number 1)       17         Offset, fattore di scala (moltiplicatore) e divisore Offset, scale factor (multiplier), and divisor (property numbers 2, 3 e 12)       17         Valori soglia Range (property numbers 4 e 5)       17         Flags (property number 6)       18                                                                                                    | 8  | Messaggi del display                                                                                                    | 15 |
| 10 Regolazione del tipo di rappresentazione durante l'inizializzazione (solo modalità operativa numerica)       17         Numeri da visualizzare Raw Value (proprietà numero 0)       17         I punti decimali Decimal Dots (property number 1)       17         Offset, fattore di scala (moltiplicatore) e divisore Offset, scale factor (multiplier), and divisor (property numbers 2, 3 e 12)       17         Valori soglia Range (property numbers 4 e 5)       17         Flags (property number 6)       18                                                                                                    | 9  | Ulteriori impostazioni                                                                                                    | 16 |
| Numeri da visualizzare Raw Value (proprietà numero 0)       17         I punti decimali Decimal Dots (property number 1)       17         Offset, fattore di scala (moltiplicatore) e divisore Offset, scale factor (multiplier), and divisor (property numbers 2, 3 e 12)       17         Valori soglia Range (property numbers 4 e 5)       17         Flags (property number 6)       18                                                                                                    | 10 | ) Regolazione del tipo di rappresentazione durante l'inizializzazione (solo modalità operativa<br>numerica)                      | 17 |
| I punti decimali Decimal Dots (property number 1)                                                                                                    |    | Numeri da visualizzare Raw Value (proprietà numero 0)                                                                            | 17 |
| Offset, fattore di scala (moltiplicatore) e divisore Offset, scale factor (multiplier), and divisor (property<br>numbers 2, 3 e 12)                                                                                                    |    | I punti decimali Decimal Dots (property number 1)                                                                                | 17 |
| Valori soglia Range (property numbers 4 e 5)                                                                                                    |    | Offset, fattore di scala (moltiplicatore) e divisore Offset, scale factor (multiplier), and divisor (property numbers 2, 3 e 12) | 17 |
| Flags (property number 6)18                                                                                                    |    | Valori soglia Range (property numbers 4 e 5)                                                                                     | 17 |
|                                                                                                    |    | Flags (property number 6)                                                                                                    | 18 |

| Attributi per lampeggiamento e modalità di lampeggiamento (property numbers 7 e 9) | 18 |
|------------------------------------------------------------------------------------|----|
| Format (property numbers 10 e 11)                                                  | 18 |
| 11 Modalità di lampeggiamento e attributi del display                              | 19 |
| 12 Flags                                                                           | 20 |
| 13 Impostazione del tipo di rappresentazione nel funzionamento normale             | 21 |
| Impostazione della luminosità di base (luminosità dei LED)                         | 21 |
| Impostazione delle modalità di visualizzazione                                     | 22 |
| 14 Dati tecnici                                                                    | 23 |
| Bus di campo                                                                       | 23 |
| Condizioni ambientali                                                              | 23 |

### 3 Avvertenze sulla sicurezza

### Informazioni importanti

Leggere le istruzioni per l'uso prima di mettere in funzione il dispositivo. Esse forniscono importanti informazioni per l'utilizzo, la sicurezza e la manutenzione dei dispositivi. In questo modo si eviteranno incidenti e danni al dispositivo.

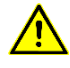

Vengono contrassegnate con il triangolo di segnalazione riportato al lato quelle avvertenze che, se non rispettate, in toto o in parte, possono provocare morte, lesioni personali o gravi danni materiali.

sieber

Le istruzioni per l'uso sono rivolte ad elettricisti addestrati specializzati che conoscono perfettamente le norme di sicurezza dell'elettrotecnica e dell'elettronica industriale.

Conservare con cura le istruzioni per l'uso.

Il produttore non si assume alcuna responsabilità qualora non vengano rispettate le avvertenze contenute nelle istruzioni per l'uso.

#### Sicurezza

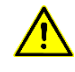

Quando i dispositivi sono in funzione, le parti al loro interno sono sotto tensione. Pertanto i lavori di montaggio e di manutenzione possono essere eseguiti solo da personale specializzato nel rispetto delle norme di sicurezza.

La riparazione e la sostituzione di componenti e parti del dispositivo possono essere effettuate esclusivamente dal produttore per motivi di sicurezza e per non alterare le caratteristiche documentate del dispositivo.

I dispositivi non sono muniti di interruttore di rete ed entrano in funzione subito dopo aver allacciato la tensione d'esercizio.

#### Uso conforme

I dispositivi sono destinati al funzionamento in ambiente industriale. Essi possono essere azionati soltanto entro i limiti stabiliti nei dati tecnici.

Nella progettazione, installazione, manutenzione e verifica dei dispositivi devono essere tassativamente osservate le norme di sicurezza e antinfortunistiche valide per quel determinato uso.

Il funzionamento corretto e sicuro dei dispositivi presuppone un trasporto e uno stoccaggio adeguati; si richiedono altresì un installazione e un montaggio corretti nonché un utilizzo e una manutenzione accurata dei dispositivi.

### Montaggio e installazione

I sistemi di fissaggio dei dispositivi sono dimensionati in maniera tale che il montaggio avvenga in modo sicuro e affidabile.

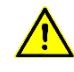

L'utente deve adoperarsi affinché il materiale di fissaggio utilizzato, i supporti del dispositivo e il relativo ancoraggio siano sufficienti a garantire un attacco sicuro, secondo le condizioni locali vigenti.

I dispositivi devono essere montati in maniera tale da poter essere aperti anche dopo l'installazione. Nell'area d'ingresso dei cavi nel dispositivo deve essere a disposizione uno spazio sufficiente per i cavi.

Intorno ai dispositivi deve esservi spazio sufficiente per la circolazione dell'aria e per disperdere il calore sprigionato dal dispositivo durante il funzionamento. Nei dispositivi a ventilazione forzata devono essere osservate le avvertenze speciali.

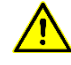

Dopo aver aperto i fermi di chiusura del dispositivo, il telaio frontale della custodia ruota autonomamente verso l'alto o verso il basso (a seconda della versione del dispositivo).

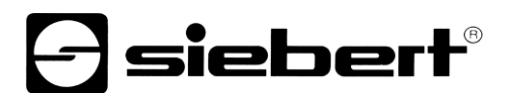

#### Messa a terra

I dispositivi hanno una custodia in metallo. Essi rispondono al grado di protezione I e necessitano di un collegamento del conduttore di terra. Il cavo di collegamento per la tensione di esercizio deve essere munito di un conduttore di terra di sufficiente sezione (DIN VDE 0106 parte 1, DIN VDE 0411 parte 1).

#### **Misure CEM**

I dispositivi rispondono alla direttiva UE (direttiva CEM) e sono pertanto resistenti alle interferenze. Nel collegamento dei cavi di alimentazione e delle linee dati devono essere osservate le seguenti avvertenze:

Per le linee dati devono essere utilizzati dei cavi schermati.

Le linee dati e i cavi di alimentazione devono essere posati separatamente evitando di posizionarli assieme a linee di potenza o altri cavi che potrebbero creare interferenze.

La dimensione delle sezioni dei cavi deve essere sufficiente (DIN VDE 0100 parte 540).

All'interno dei dispositivi la lunghezza dei cavi deve essere la più corta possibile onde evitare interferenze. Questo vale in particolare per i cavi di alimentazione non schermati. Anche i cavi schermati devono essere mantenuti corti per le eventuali interferenze che fuoriescono dallo schermo.

Evitare di collocare all'interno dei dispositivi cavi in eccesso o spire di conduzione.

Il collegamento degli schermi dei cavi con la messa a terra (PE) deve essere il più corto possibile e a bassa impedenza. Esso va effettuato direttamente su un'ampia superfice sulla piastra di montaggio con un morsetto conduttore:

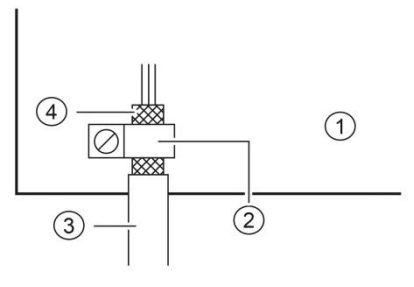

① Piastra di montaggio② Morsetto conduttore③ Linee dati④ Schermi dei cavi

Gli schermi dei cavi devono essere allacciati ad entrambe le estremità dei cavi. Qualora si prevedano perdite di potenziale dovute all'instradamento, occorre provvedere ad una separazione unilaterale di potenziale. In tal caso lo schermo deve essere accoppiato capacitivamente alla parte separata (ca. 0.1µF/600 V AC).

#### Smaltimento

Lo smaltimento dei dispositivi inutilizzati o di suoi componenti deve essere realizzato secondo le disposizioni locali.

#### 4 Controllo di campo

#### **XC-Board**<sup>®</sup>

Il computer di controllo C9302-N0 è utilizzata per il comando e la formattazione selettiva dei campi di visualizzazione per XC-Boards<sup>®</sup> in versione numerica e alfanumerica tramite l'interfaccia PROFINET.

La seguente figura mostra un esempio di un XC-Board® con 4 display visualizzatori:

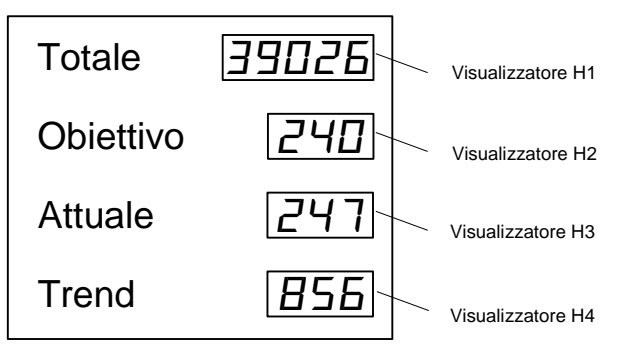

L'apparecchiatura elettrica del XC-Boards<sup>®</sup> è documentata nello schema funzionale fornito. La figura seguente mostra lo schema principale del XC-Boards<sup>®</sup>:

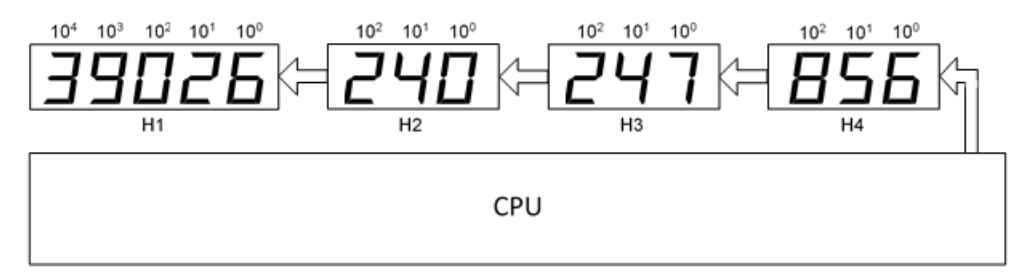

I telegrammi inviati al display valgono per un visualizzatore specifico oppure per tutti i visualizzatori (v. Cap. 'Formato dati').

### 5 Formato caratteri

I caratteri in questa istruzione di servizio vengono rappresentati in decimali ed esadecimali.

Numeri esadecimali hanno il prefisso '16#' e a seconda del tipo di utilizzo vengono rappresentati i zeri. Il carattere più piccolo è a sinistra.

Esempio: la cifra decimale '10' corrisponde a '16#A' o '16#0A', la cifra decimale 100 corrisponde '16#64' o '16#0064'.

Le cifre decimali non dispongono di una designazione particolare.

#### 6 Quick-Start per modalità operativa numerica (formato INT32)

Seguendo la procedura riportata di seguito, il display viene messo in funzione. Successivamente il display indica i valori inviati tramite PROFINET.

Gli screenshot sono stati creati con gli hardware e i software indicati di seguito. In caso di engineering framework diversi, le visualizzazioni possono variare.

| Display               | XC-Board                                          |
|-----------------------|---------------------------------------------------|
| Engineering-Framework | Siemens TIA Portal V13, Service Pack1, Update 9   |
| PLC                   | Siemens S7-1513-1 PN                              |
| Sistema operativo     | Microsoft Windows 7 Professional, 64 Bit, inglese |

Il Quick-Start descrive la parametrizzazione del display. È indispensabile utilizzare il portale TIA. I dispositivi vengono forniti con il nome PROFINET 'siebert-display'.

#### Passo 1: aprire il progetto

Aprire il vostro progetto nell' Engineering-Framework.

#### Passo 2: cambiare su visualizza progetto

Portarsi su visualizza progetto.

#### Passo 3: installare il file GSDML del display e aggiungere display

Installare il file GSDML del display. Questo file si trova sul supporto dati compreso nella fornitura o al Sito www.siebert-group.com.

Dopo l'installazione il display viene elencato nel catalogo Hardware. Aggiungere il modulo 'siebertdisplay' in Devices & networks/Network view'.

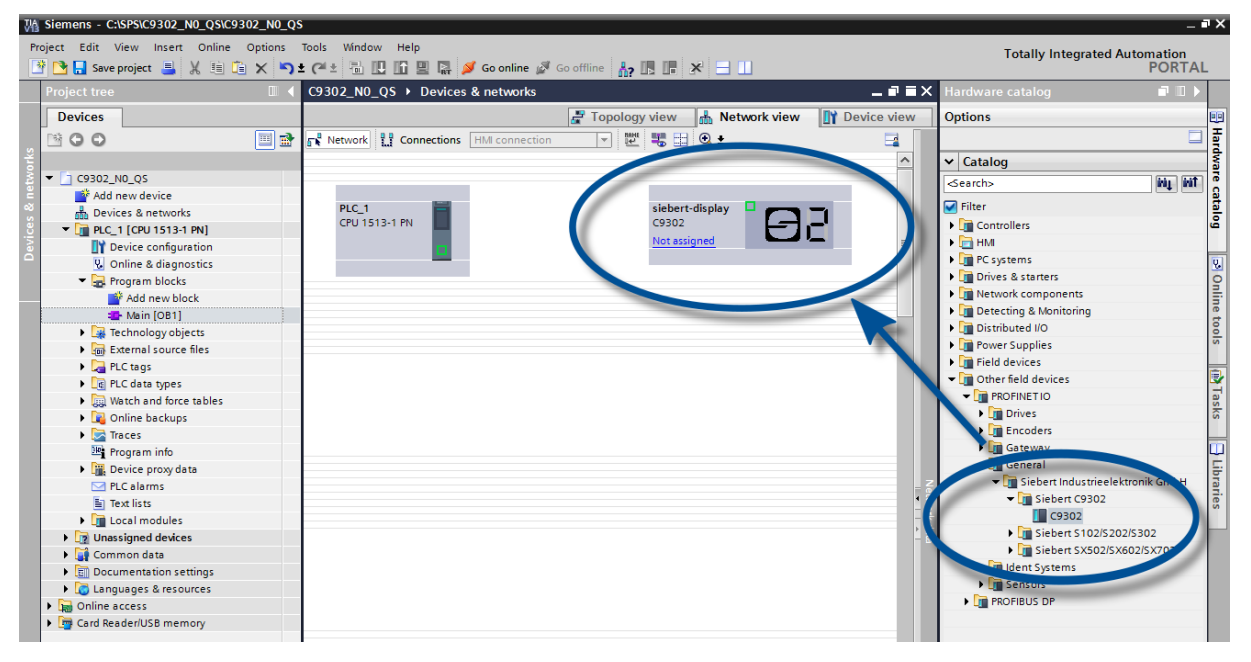

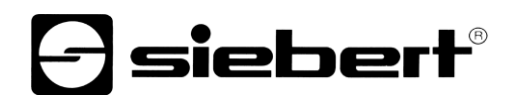

#### Passo 4: stabilire il collegamento al display

| S_02 → Devices & networks          | _ # = ×                                          |
|------------------------------------|--------------------------------------------------|
| 5                                  | 📱 Topology view 🛛 🛗 Network view 🛛 🏦 Device view |
| Network Connections HMI connection | 🔽 🗒 🖽 Q ±                                        |
|                                    | 4 IO system: PLC_1.PROFINET IO-System (100)      |
| PLC_1<br>CPU 1214C                 | siebert-display<br>S_02<br>PLC_1                 |

Nella vista di rete assegnare il display al controllo desiderato. Successivamente viene visualizzato il collegamento PROFINET.

#### Passo 5: aggiungere sottomodulo al display e definire il range di indirizzi

Aggiungere ora per ogni campo il modulo 'Valore numerico' dal catalogo Hardware alla panoramica dispositivi.

In questo modo si definisce che il display si aspetta i valori da rappresentare in ogni campo nel formato INT 32. Ogni modulo occupa 4 bytes nell'area IO.

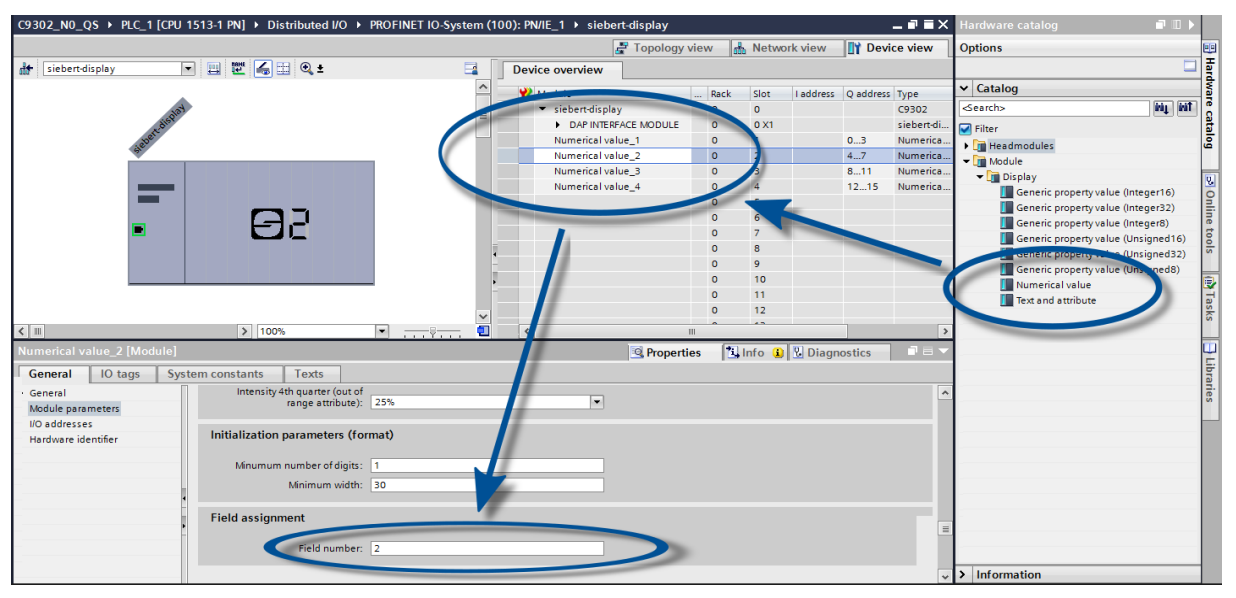

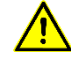

Per ogni modulo Valore numerico nei parametri modulo bisogna definire i numeri di campo assegnati. Se p.es. nello screenshot vengono raffigurati i dati del modulo Valore numerico\_2 sul campo 2, ciò corrisponde al campo H2 della panoramica dispositivi.

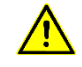

I numeri di campo assegnati devono essere diversi per ogni modulo Valore numerico. Se è stato collegato un campo con due diversi moduli Valore numerico, il controllo segnala l'errore 'Property mapped more then once'.

I nomi preimpostati dal portale TIA possono essere modificati individualmente.

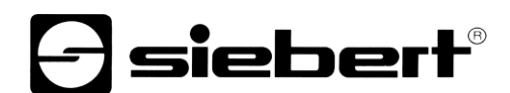

### Passo 6: assegnare al display un nome dispositivo PROFINET

L'indirizzo IP e il nome del dispositivo vengono ora assegnati al display.

Dopo che i dati sono stati trasmessi con successo al display, la configurazione viene rappresentata come segue nell'Engineering-Tool.

| Assign PROFINET device na                    | ime.                               |                                     |                 |                 |                |            |     |          | × |
|----------------------------------------------|------------------------------------|-------------------------------------|-----------------|-----------------|----------------|------------|-----|----------|---|
|                                              |                                    | Configured PRO                      | FINET devic     | e               |                |            |     |          |   |
|                                              |                                    | PROFINET devic                      | e name:         | iebert-display  |                |            | -   |          |   |
|                                              |                                    | Dev                                 | vice type:      | 19302           |                |            |     |          |   |
|                                              |                                    | Online access                       |                 |                 |                |            |     |          |   |
|                                              |                                    | Type of the PG/PC i                 | interface:      | PN/IE           |                |            |     | 1        |   |
|                                              |                                    | PG/PC i                             | interface:      | Realtek PCIe GE | BE Family Cont | roller <2> |     |          |   |
|                                              |                                    |                                     |                 |                 | , í            |            |     |          |   |
| طي ا                                         |                                    | Device filter                       |                 |                 |                |            |     |          |   |
| <b>-</b>                                     |                                    | 🖌 Only show                         | devices of the  | same type       |                |            |     |          |   |
|                                              |                                    | Only show                           | devices with b  | ad parameter s  | ettings        |            |     |          |   |
|                                              |                                    | Only show                           | devices witho   | ut names        |                |            |     |          |   |
|                                              |                                    |                                     |                 |                 |                |            |     |          |   |
|                                              | Paddress                           | MAC address                         | Device          | PROFINET        | device name    | Statu      | c . |          |   |
|                                              | 192.168.16.2                       | 40-ED-98-B0-00-01                   | SIEBERT C93     | 02 siebert-di   | splay          | OK OK      |     |          |   |
|                                              |                                    |                                     |                 |                 |                |            |     |          |   |
|                                              |                                    |                                     |                 |                 |                |            |     |          |   |
|                                              |                                    |                                     |                 |                 |                |            |     |          |   |
| Flash LED                                    |                                    |                                     |                 |                 |                |            |     |          |   |
|                                              | <                                  |                                     |                 |                 |                |            |     |          | > |
|                                              |                                    |                                     |                 |                 | Update         | list       | Ass | ign name |   |
|                                              |                                    |                                     |                 |                 |                |            |     |          |   |
|                                              |                                    |                                     |                 |                 |                |            |     |          |   |
| Online status information:                   |                                    |                                     |                 |                 |                |            |     |          |   |
| Search completed. 1 of the PROFINET device n | of 6 devices we<br>name "siehert-d | re found.<br>lisplay" was successfu | Illvassioned to | MAC address "4  | IO-ED-98-80-00 | -01"       |     |          |   |
|                                              | ame stebered                       | ispiny was successin                | iny assigned to | MAC BUUICSS 4   | 0-20-90-00-00  |            |     |          |   |
| <                                            |                                    |                                     |                 |                 |                |            |     |          | > |
|                                              |                                    |                                     |                 |                 |                |            |     |          |   |
|                                              |                                    |                                     |                 |                 |                |            | _   |          |   |
|                                              |                                    |                                     |                 |                 |                |            |     | Close    |   |

### Passo 7: caricare la configurazione nel controllo

Successivamente il controllo può collegarsi con il display tramite PROFINET. Appena viene stabilito il collegamento, il display indica il valore '0'. Il display è ora programmato per la ricezione di valori numerici nel formato INT32.

#### Passo 8: inviare i valori al display

Per inviare un valore ad un determinato campo del display, si può per esempio generare uno schema funzionale con l'istruzione 'MOVE'.

Nello screenshot di cui in appresso per ognuno dei quattro campi del display viene definito un blocco del genere. Al primo campo si invia il numero '11111', al secondo campo il numero '222' ecc.

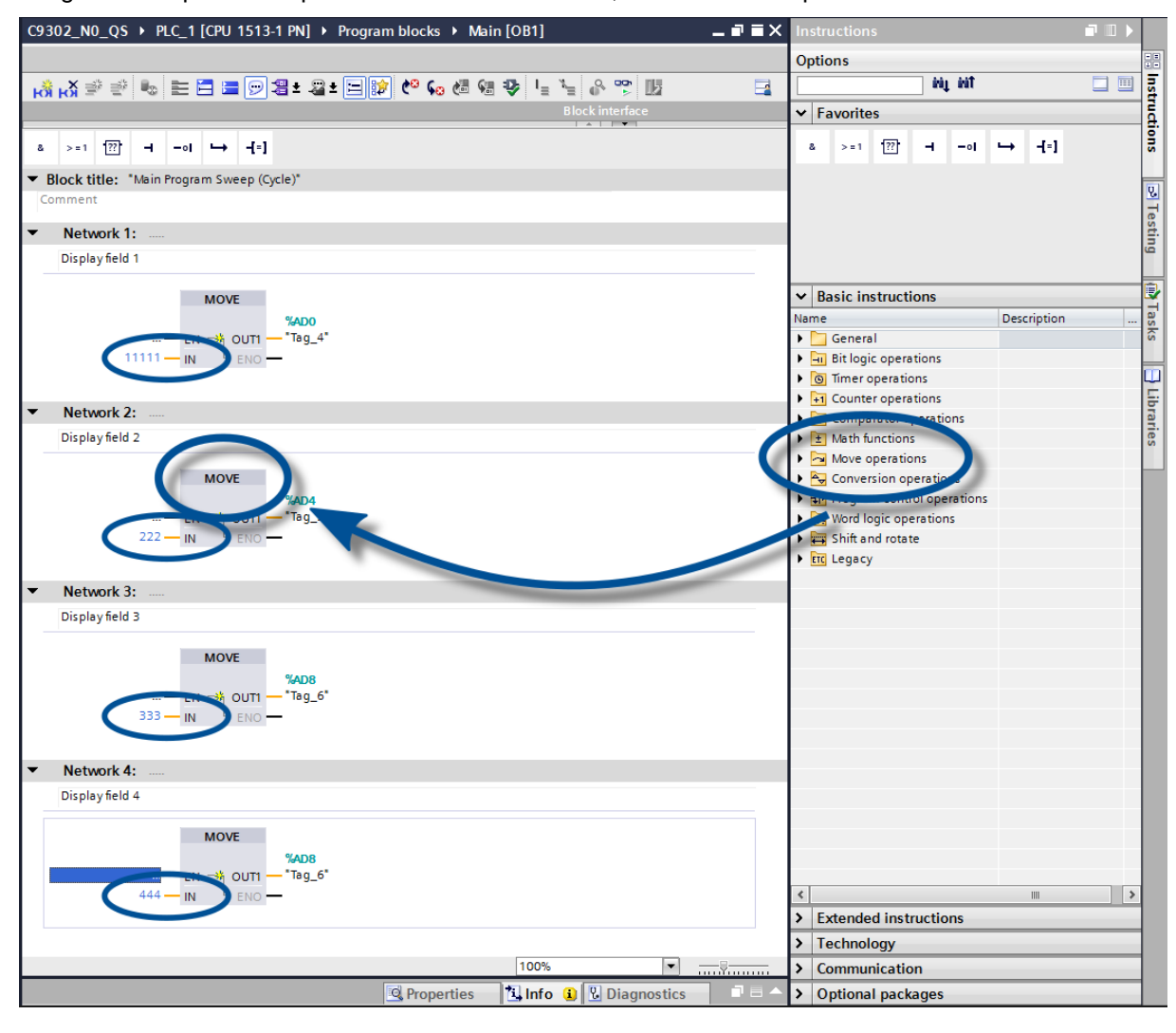

#### 7 Quick-Start per modalità operativa alfanumerica (formato ASCII)

Se il display riceve dati in formato ASCII, oltre alle cifre si possono visualizzare anche i caratteri e i caratteri speciali rappresentabili con sette segmenti.

l caratteri ricevuti, che non possono essere rappresentati con sette segmenti, vengono visualizzati con  $\Xi$ .

#### Passi 1 - 4: vedasi Quick-Start per modalità operativa numerica (formato INT32)

Passo 1: aprire progetto

Passo 2: cambiare a visualizza progetto

Passo 3: installare il file GSDML del display e aggiungere display

Passo 4: stabilire collegamento al display

#### Passo 5: aggiungere sottomoduli al display e definire il range di indirizzi

Aggiungere ora per ogni campo un modulo 'Testo' dal catalogo Hardware alla panoramica dispositivi.

In questo modo si definisce che il display si aspetta i valori da rappresentare in ogni campo sottoforma di stringa ASCII. Nel range di indirizzi di uscita per ogni modulo 'Testo' vengono riservati 20 bytes.

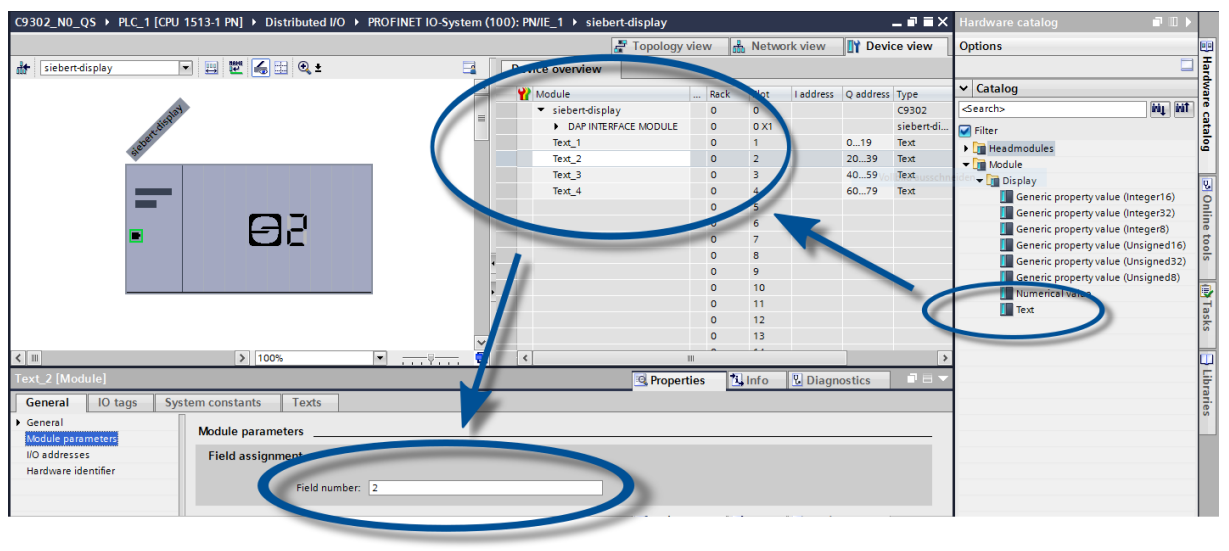

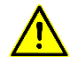

Per ogni modulo Testo nei parametri moduli bisogna definire i numeri di campo assegnati. Nello screenshot p.es. vengono raffigurati i dati del modulo Testo\_2 sul campo 2. Ciò corrisponde al campo H2 nella panoramica dispositivi.

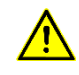

I numeri di campo assegnati devono essere diversi per ogni modulo Testo. Se è stato collegato un campo con due diversi moduli Testo, il controllo segnala l'errore 'Property mapped more then once'.

#### Passi 6 e 7: vedasi Quick-Start per modalità operativa numerica (formato INT32)

Passo 6: assegnare al display un nome dispositivo PROFINET

Passo 7: caricare la configurazione del controllo

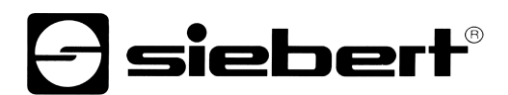

#### Passo 8: inviare i valori o i testi al display

Per inviare un valore ad un determinato campo del display, si può per esempio generare uno schema funzionale con l'istruzione 'MOVE'. Nello screenshot di cui in appresso per ognuno dei quattro campi del display viene definito un blocco del genere. Al primo campo si invia il testo 'H1', al secondo campo il testo 'H2'ecc.

Lo string inviato ad ogni campo può essere lungo sino a 20 bytes. I bytes rappresentati dipendono dal range del display. I bytes successivi non rappresentabili vengono ignorati.

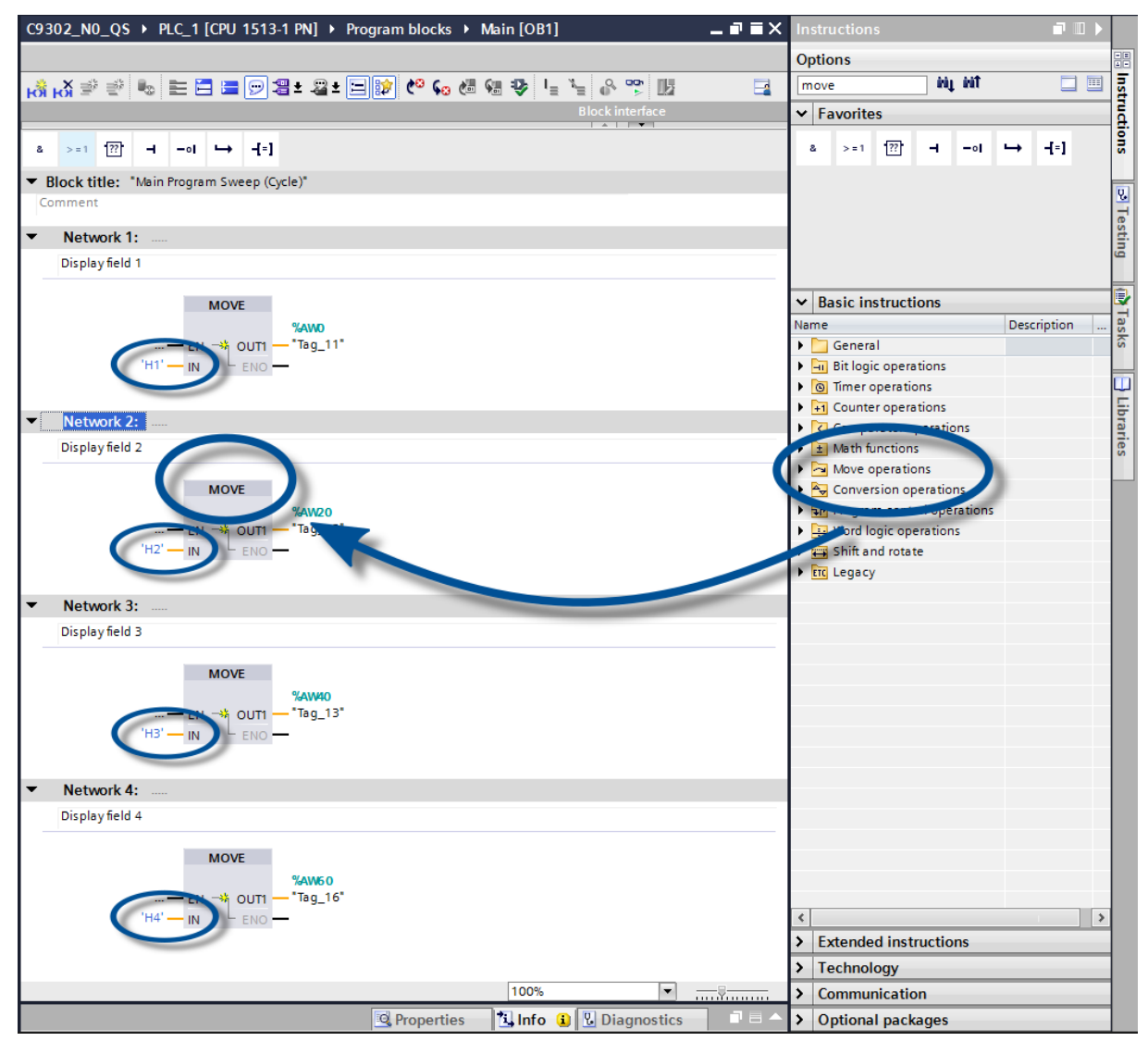

### 8 Messaggi del display

Il traffico dati tramite PROFINET viene segnalato con i LED di stato su entrambe le prese RJ45.

Il significato è lo stesso per entrambe le porte.

| LED verde | LED giallo   | Significato                                                                       |
|-----------|--------------|-----------------------------------------------------------------------------------|
| spento    | spento       | <ul><li>Manca alimentazione elettrica</li><li>Manca connessione di rete</li></ul> |
| acceso    | spento       | <ul> <li>Connessione di rete disponibile</li> </ul>                               |
| acceso    | lampeggiante | <ul><li>Fase d'inizializzazione</li><li>Application Relation in corso</li></ul>   |
| acceso    | acceso       | <ul> <li>Application Relation stabilita</li> </ul>                                |

Nel caso in cui non è stato possibile stabilire il collegamento o ci sono disturbi nel funzionamento, il display visualizza il messaggio '*E* r r'. È possibile che vi siano problemi nell'indirizzo IP dovuti a parametri di rete errati, attribuzione nomi multipli, comandi senza la definizione delle proprietà o altri problemi inerente il bus di campo.

Dopo aver stabilito la connessione, possono apparire i seguenti messaggi:

| Visualizzazione di un display a quattro caratteri |                                                                                                    |  |  |  |  |
|---------------------------------------------------|----------------------------------------------------------------------------------------------------|--|--|--|--|
|                                                   | Fino alla prima ricezione dei dati utente, il display alterna la visualizzazione dei summenzionati messaggi di stato alla visualizzazione di un riquadro.                        |  |  |  |  |
| <i>====</i>                                       | La funzione di diagnosi 'lampeggiamento PROFINET', richiamabile<br>dall'engineering-tool, viene segnalata da tre linee tratteggiate orizzontali in ogni<br>posizione             |  |  |  |  |
|                                                   | Underflow: il valore inviato al display non è visualizzabile nel campo del display.<br>Ad esempio, il valore '-1500' non può essere visualizzato in un dispositivo a 4<br>cifre. |  |  |  |  |
| 0000                                              | Overflow: il valore inviato al display non è visualizzabile\ nel campo del display.<br>Ad esempio, il valore '26550' non può essere visualizzato in un dispositivo a 4<br>cifre. |  |  |  |  |

#### 9 Ulteriori impostazioni

Con la procedura finora illustrata, il display visualizza i valori trasmessi con le sue impostazioni di default (impostazioni di fabbrica).

Nella modalità operativa numerica (formato INT32), tali impostazioni possono essere modificate cambiando i valori d'inizializzazione. Quando si effettua la connessione, essi vengono trasmessi un'unica volta al display attraverso PROFINET.

Modificando i valori d'inizializzazione, è possibile ottenere le seguenti impostazioni (vedi capitolo sull'impostazione della modalità di visualizzazione nella procedura d'inizializzazione (solo modalità operativa numerica):

- Numero e posizione dei punti decimali
- Offset, fattore di scala (moltiplicatore) e divisore per la formula di conversione del valore numerico
- Valori di soglia massimi e minimi consentiti per la modifica automatica della modalità di visualizzazione
- Luminosità dei LEDs
- Lampeggiamento in diverse modalità in caso di superamento, verso l'alto o verso il basso, dei valori di soglia consentiti
- Diminuzione o aumento della luminosità dei LED in caso di superamento, verso l'alto o verso il basso, dei valori di soglia consentiti
- Posizione del valore del display
- Numero degli zeri iniziali

Inoltre il display in entrambe le modalità operative (formati INT32 e ASCII) offre la possibilità di modificare tutte le impostazioni dianzi menzionate nonché d'impostare la luminosità di base (luminosità dei LED) in 16 livelli anche durante il normale funzionamento (vedi capitolo sull'impostazione della modalità di visualizzazione durante il normale funzionamento)

La modalità operativa numerica (modulo 'Valore numerico') o alfanumerica (modulo 'Testo') possono essere impostate per ogni campo a prescindere dalla modalità operativa degli altri campi. A tal scopo bisogna solamente assegnare i relativi moduli ai campi del display.

# 10 Regolazione del tipo di rappresentazione durante l'inizializzazione (solo modalità operativa numerica)

I parametri di inizializzazione vengono caricati una volta sola sul display. Non sono modificabili durante il funzionamento.

sieber

### Numeri da visualizzare Raw Value (proprietà numero 0)

Un valore con questa proprietà viene interpretata come numero e visualizzata sul display.

#### I punti decimali

#### Decimal Dots (property number 1)

Con l'ausilio di una bitmask, è possibile definire il numero e la posizione dei punti decimali. Più punti decimali, ad esempio, sono adatti alla visualizzazione di una data o di un codice.

Impostando un bit, s'imposta un punto decimale.

Il bit con il valore più basso corrisponde al punto decimale delle cifre più basse. Ad esempio, se deve essere visualizzato il numero '1234' con un punto decimale tra centinaio e decina, la bitmask deve essere impostata sul valore '0x04' e sul display apparirà '12.34'.

# Offset, fattore di scala (moltiplicatore) e divisore

### Offset, scale factor (multiplier), and divisor (property numbers 2, 3 e 12)

La forma memorizzabile nel display consente la visualizzazione di valori in altre unità, ad esempio, gradi Fahrenheit in gradi Celsius, chilogrammi in tonnellate, miglia in chilometri o l'aggiunta di un offset.

Questo parametro d'inizializzazione è costituito dai valori offset, fattore di scala (moltiplicatore) e divisore.

| Significato      | Property number | Tipo di dati      | Valori di default |  |  |
|------------------|-----------------|-------------------|-------------------|--|--|
| Offset           | 2               | SINT32            | 0                 |  |  |
| Fattore di scala | 3               | SINT16            | 1                 |  |  |
| Divisore         | 12              | UINT16 (unsigned) | 1                 |  |  |

Il calcolo viene effettuato in base alla seguente funzione lineare:

valore visualizzato = offset + fattore di scala (moltiplicatore) / divisore x valore trasmesso

Come fattore di scala sono possibili numeri interi. Altri fattori possono essere formati da una combinazione di 'Scale Factor' e 'Divisore'. Ad esempio, una moltiplicazione con '13,42' può essere realizzata con lo Scale Factor '1342' e il divisore '100'

#### Valori soglia

### Range (property numbers 4 e 5)

Con questo valore d'inizializzazione vengono stabilite le soglie massime e minime in presenza delle quali il display modifica automaticamente il suo attributo di visualizzazione.

| Significato | Property number | Tipo di dati | Valori di default |
|-------------|-----------------|--------------|-------------------|
| Upper bound | 4               | SINT32       | -2147483648       |
| Lower bound | 5               | SINT32       | -2147483648       |

Nelle impostazioni di fabbrica non viene definito il valore soglia. È il valore di default -2147483648 (hex: 16#8000000) che lo comanda.

Se un valore viene ricevuto al di fuori della soglia stabilita, il display modifica automaticamente la visualizzazione da 'standard' a 'out of range'. Non appena un valore viene nuovamente ricevuto all'interno della soglia stabilita, il display ritorna alla visualizzazione standard.

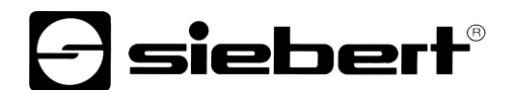

Ad esempio: nella visualizzazione della temperatura, il display deve modificare la propria modalità di visualizzazione sia nel caso si sia al disotto di 0 gradi Celsius, sia nel caso vengano superati i 100 gradi Celsius. In questo caso devono essere immessi i valori Upper Bound = 100 e Lower Bound = 0.

#### Flags (property number 6)

In questo valore di inizializzazione (tipo INT16) vengono impostate le proprietà di visualizzazione.

Vedasi al capitolo Flags.

#### Attributi per lampeggiamento e modalità di lampeggiamento (property numbers 7 e 9)

Con questi valori di inizializzazione si possono definire le modalità di lampeggiamento per la rappresentazione standard e la rappresentazione 'Out of range'.

Vedasi al capitolo modalità di lampeggiamento.

### Format (property numbers 10 e 11)

Con questi due parametri d'inizializzazione viene definito l'allineamento dei valori visualizzati e il numero degli zeri iniziali.

| Significato              | Property number | Tipo di dati | Valori di default |
|--------------------------|-----------------|--------------|-------------------|
| Minimum number of digits | 10              | UINT8        | 1                 |
| Minimum width            | 11              | UINT8        | 30                |

Per 'Minimum number of digits' s'intende il numero minimo di cifre visualizzate. Se il valore da visualizzare possiede meno cifre del 'Minimum number of digits', sul lato sinistro del display appariranno alcuni zeri.

Ad esempio: in un display a sei cifre il 'Minimum number of digits' è impostato su 6. Se al display viene trasmesso il numero '1234', nel display apparirà '001234'.

Per 'Minimum Width' s'intende il numero minimo di cifre utilizzato per la visualizzazione. Se la visualizzazione dei numeri comprende meno caratteri (incluso il segno iniziale), sul lato sinistro appariranno degli spazi vuoti.

Ad esempio: per visualizzare un numero con giustificazione a sinistra, il parametro 'Minimum Width' deve essere impostato su '1'.

#### 11 Modalità di lampeggiamento e attributi del display

Il display ha la possibilità di visualizzare i valori da indicare con diversi livelli di luminosità e tipi di lampeggiamento definiti sinteticamente con il termine "attributi di visualizzazione".

Nei parametri d'inizializzazione sono inoltre definiti due blocchi: un blocco per lo 'standard attribute' (property number 7), l'altro per l'out of range attribute' (property number 9). In ciascun blocco possono essere immessi i valori 0%, 25%, 50% e 100%.

| Effetto                       | 1/4  | 2/4  | 3/4  | 4/4  | Valore attributo |
|-------------------------------|------|------|------|------|------------------|
| 25% della luminosità di base  | 25%  | 25%  | 25%  | 25%  | 16#0055          |
| 50% della luminosità di base  | 50%  | 50%  | 50%  | 50%  | 16#00AA          |
| 100% della luminosità di base | 100% | 100% | 100% | 100% | 16#00FF          |
| Lampeggiante                  | 0%   | 0%   | 0%   | 0%   | 16#0000          |
| Lampeggio breve               | 0%   | 0%   | 0%   | 100% | 16#0003          |
| Lampeggio rapido              | 0%   | 100% | 0%   | 100% | 16#0033          |
| Lampeggio lento               | 0%   | 0%   | 100% | 100% | 16#000F          |
| Breve spegnimento             | 0%   | 100% | 100% | 100% | 16#003F          |
| Fade out                      | 0%   | 25%  | 50%  | 100% | 16#001B          |
| Fade in                       | 100% | 50%  | 25%  | 0%   | 16#00E4          |

In tal modo è possibile definire, ad esempio, i seguenti tipici effetti di visualizzazione:

Se in tutti e quattro i campi è registrato il valore '0%', il display attiva una visualizzazione lampeggiante, impedendo così un involontario oscuramento.

Con display multicolore (rosso e verde) viene utilizzato il byte più basso per gli attributi del rosso e il byte successivo per gli attributi die verde. Il significato dei byte per il rosso e per il verde è identivo.

Con attributi identici per il rosso e per il verde, il display visualizza l'arancione. Altri colori, lampeggio possono essere impostati con altri attributi, per esempio:

| 25% della luminosità di base, arancione  | 16#5555 |
|------------------------------------------|---------|
| 50% della luminosità di base, arancione  | 16#AAAA |
| 100% della luminosità di base, arancione | 16#FFFF |
| Lampeggio lento (off – on), rosso        | 16#000F |
| Lampeggio Into inverso (on - off), verde | 16#F000 |
| Lampeggio rosso/verde alternato          | 16#F00F |

L'oscuramento si può ottenere con la 'property 0' globale. In questo caso il punto decimale della decade di valore più basso lampeggia.

#### 12 Flags

|     |   |   | Nu | merc | o bit |   |   |   |   | Significato                                                   | Default |
|-----|---|---|----|------|-------|---|---|---|---|---------------------------------------------------------------|---------|
| 319 | 8 | 7 | 6  | 5    | 4     | 3 | 2 | 1 | 0 |                                                               |         |
| :   | : | : | :  |      |       |   | : |   | : | _                                                             |         |
| :   | : | : | :  | :    | :     | : | : | : | 0 | Cornice off                                                   |         |
| :   | : | : | :  | :    | :     | : | : | : | 1 | Cornice on                                                    | Х       |
| :   | : | : | :  | :    | :     | : | : |   |   |                                                               |         |
| :   | : | : | :  | :    | :     | : | : | 0 |   | Underflow off                                                 |         |
| :   | : | : | :  | :    | :     | : | : | 1 |   | Underflow on                                                  | Х       |
| :   | : | : | :  | :    | :     | : |   |   |   |                                                               |         |
| :   | : | : | :  | :    | :     | : | 0 |   |   | Overflow off                                                  |         |
| :   | : | : | :  | :    | :     | : | 1 |   |   | Overflow on                                                   | Х       |
| :   | : | : | :  | :    |       |   |   |   |   |                                                               |         |
| :   | : | : | :  | :    | :     | 0 |   |   |   | Valore iniziale non valido off                                | Х       |
| :   | : | : | :  | :    | :     | 1 |   |   |   | Valore iniziale non valido on                                 |         |
| :   | : | : | :  | :    | :     |   |   |   |   |                                                               |         |
| :   | : | : | :  | :    | 0     |   |   |   |   | Funzione Smart-Dot off                                        |         |
| :   | : | : | :  | :    | 1     |   |   |   |   | Funzione Smart-Dot on                                         | Х       |
| :   | : | : | :  | :    |       |   |   |   |   |                                                               |         |
| :   | : | : | 0  | 0    |       |   |   |   |   | I numeri dopo la virgola vengono ignorati.*                   |         |
| :   | : | : | 0  | 1    |       |   |   |   |   | I numeri dopo la virgola vengono arrotondati per eccesso.*    |         |
| :   | : | : | 1  | 0    |       |   |   |   |   | I numeri dopo la virgola vengono arrotondati per difetto.*    |         |
| :   | : | : | 1  | 1    |       |   |   |   |   | I numeri dopo la virgola vengono arrotondati per commerciot.* | Х       |
|     |   |   |    |      |       |   |   |   |   | · · · · · · · · · · · · · · · · · · ·                         |         |
| :   | : | 0 |    |      |       |   |   |   |   | Zeri iniziali off                                             |         |
| :   | : | 1 |    |      |       |   |   |   |   | Zeri iniziali on                                              | Х       |
| :   | : |   |    |      |       |   |   |   |   |                                                               |         |
| :   | 0 |   |    |      |       |   |   |   |   | Il valore viene visualizzato in formato decimale              | Х       |
| :   | 1 |   |    |      |       |   |   |   |   | Il valore viene visualizzato in formato esadecimale           |         |
| :   |   |   |    |      |       |   |   |   |   |                                                               |         |
| 0   |   |   |    |      |       |   |   |   |   | Senza funzione. Bits sono settati su '0'.                     | Х       |

\* solo con funzione Smart-Dot attivata

#### Zeri iniziali

Gli spazi prima del valore vengono riempiti automaticamente con [].

#### Funzione Smart-Dot

Il display sposta automaticamente il punto decimale, in modo tale da visualizzare per intero il valore prima della virgola, nel caso in cui il numero è maggiore degli spazi disponibili.

#### Valore non valido

Se il valore inviato non è valido viene visualizzato in ogni spazio il simbolo  $\Xi$ .

#### <u>Overflow</u>

Nel caso in cui viene inviato un valore così grande da non poter essere visualizzato, sul display verrà visualizzata nella parte superiore di ogni spazio il simbolo <sup>D</sup>.

Con funzione Overflow disattivata e un valore così grande da non poter essere visualizzato, viene rappresentato il valore più grande possibile. Per esempio: numeri più grandi di 9999 su display a quattro caratteri verrà visualizzato il numero '9999'.

#### <u>Underflow</u>

Nel caso in cui viene inviato un valore così piccolo da non poter essere visualizzato, sul display verrà visualizzata nella parte inferiore di ogni spazio il simbolo u.

Con funzione Underflow disattivata e un valore così piccolo da non poter essere visualizzato, viene rappresentato il valore più piccolo possibile.. Per esempio: numeri più piccoli di -999 su display a quattro caratteri verrà visualizzato il numero '-999'.

#### **Cornice**

In attesa di ricevere dati verrà visualizzata una cornice [EE] che si alternerà alle diverse segnalazioni di stato display.

# **Siebert**<sup>®</sup>

#### 13 Impostazione del tipo di rappresentazione nel funzionamento normale

Le impostazioni definite nei capitoli 'Impostazione del tipo di rappresentazione durante l'inizializzazione' vengono definite nell'Engineering-Tool come parametri di inizializzazione e inviati una volta al display durante l'inizializzazione di PROFINET. Durante il funzionamento normale questi parametri non sono modificabili.

I display offrono inoltre la possibilità di modificare questi parametri anche durante il funzionamento normale. A tal scopo si possono aggiungere sino a quattro ulteriori moduli 'generic property value'.

Ad ognuno di questi moduli è assegnato un property number. Il display visualizza quindi le informazioni relative al parametro desiderato inviate tramite questo modulo attraverso PROFINET.

#### Impostazione della luminosità di base (luminosità dei LED)

| Global property number | Significato                             | Valori consentiti                                                                 |
|------------------------|-----------------------------------------|-----------------------------------------------------------------------------------|
| 1                      | Selezionare il livello di<br>Iuminosità | 0 = Luminosità standard (default)<br>1 = Luminosità out of range                  |
| 2                      | Luminosità standard                     | 0 = spento<br>:<br>8 = Luminosità media (default)<br>:<br>15 = Luminosità massima |
| 3                      | Luminosità 'out of range'               | 0 = spento<br>:<br>8 = Luminosità media (default)<br>:<br>15 = Luminosità massima |
| 4                      | Oscuramento del display                 | 0 = II display è oscurato<br>tutti gli altri: il display lampeggia (default)      |

Con le seguenti 'global properties' si può regolare la luminosità del display:

Esempio: Per oscurare in un qualsiasi momento il display mediante PLC, viene aggiunto il modulo 'generic property value (Integer8)'. Nei parametri d'inizializzazione di questo modulo nell'engineering-tool vengono impostate le Property-group 'global properties' e la Property number '4'.

Durante il funzionamento, quando avviene il trasferimento ciclico dei dati, a tale modulo viene trasmesso un numero. Se questo numero ha il valore di '0, il display viene oscurato. Durante l'oscuramento del display, il punto decimale della decade con il valore più basso lampeggia. Se viene trasmesso un valore diverso da '0', il display si accende.

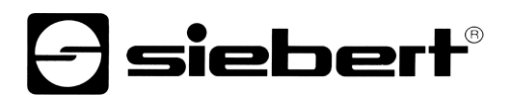

### Impostazione delle modalità di visualizzazione

Con queste opzioni d'impostazione viene condizionata la visualizzazione del numero trasmesso ciclicamente mediante PROFINET. Per controllare una determinata proprietà, viene aggiunto un modulo 'generic property value'. Nei parametri di questo modulo, sotto Property-group viene selezionata la voce 'Properties of display field' mentre nel campo 'Property number' viene immesso il numero attribuito alla proprietà desiderata:

La descrizione delle proprietà si trova nel capitolo sull'impostazione della modalità di visualizzazione durante l'inizializzazione (solo modalità operativa numerica).

| Property of display field number | Proprietà                         | Modalità operativa   |
|----------------------------------|-----------------------------------|----------------------|
| 1                                | Decimal Dots                      | numerica (INT32)     |
| 2                                | Offset                            | numerica (INT32)     |
| 3                                | Scale Factor                      | numerica (INT32)     |
| 4                                | Range – Upper bound               | numerica (INT32)     |
| 5                                | Range – Lower bound               | numerica (INT32)     |
| 6                                | Flags                             | numerica (INT32)     |
| 7                                | Standard-attribute                | numerica (INT32)     |
| 8                                | Text-attribute                    | alfanumerica (ASCII) |
| 9                                | out of range-attribute            | numerica (INT32)     |
| 10                               | Format – Minimum number of digits | numerica (INT32)     |
| 11                               | Format – Minimum width            | numerica (INT32)     |
| 12                               | Divisor                           | numerica (INT32)     |

### 14 Dati tecnici

### Bus di campo

| Interfaccia              | PROFINET IO RT, classe di conformità CC-B                                                   |  |  |  |  |
|--------------------------|---------------------------------------------------------------------------------------------|--|--|--|--|
| Indirizzo MAC            | L'indirizzo MAC per l'accoppiamento PROFINET si trova sulla pa<br>superiore del dispositivo |  |  |  |  |
| Switch integrato         | PROFINET IO IRT, classe di conformità CC-C                                                  |  |  |  |  |
| Condizioni ambientali    |                                                                                             |  |  |  |  |
| Temperatura di esercizio | 055 °C, con riscaldamento -2055 °C                                                          |  |  |  |  |

Temperatura di esercizio0...55 °C, con riscaldamento -20...55 °CTemperatura di stoccaggio-30...85 °CUmidità relativamax. 95 % (non condensante)